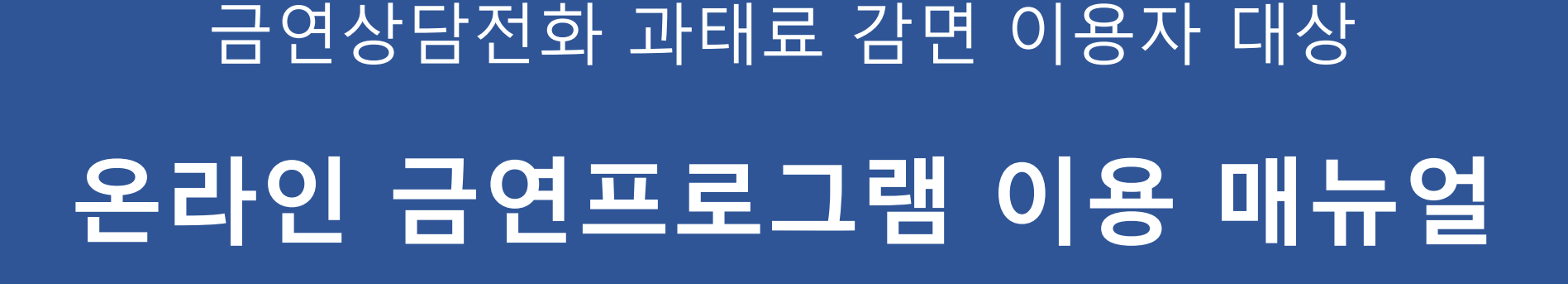

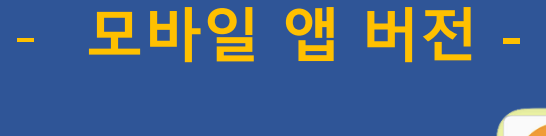

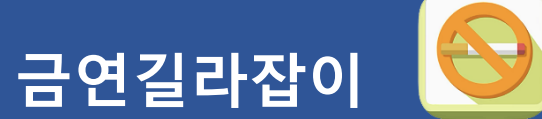

### 금연상담전화-금연길라잡이 과태료 감면 프로그램 과정

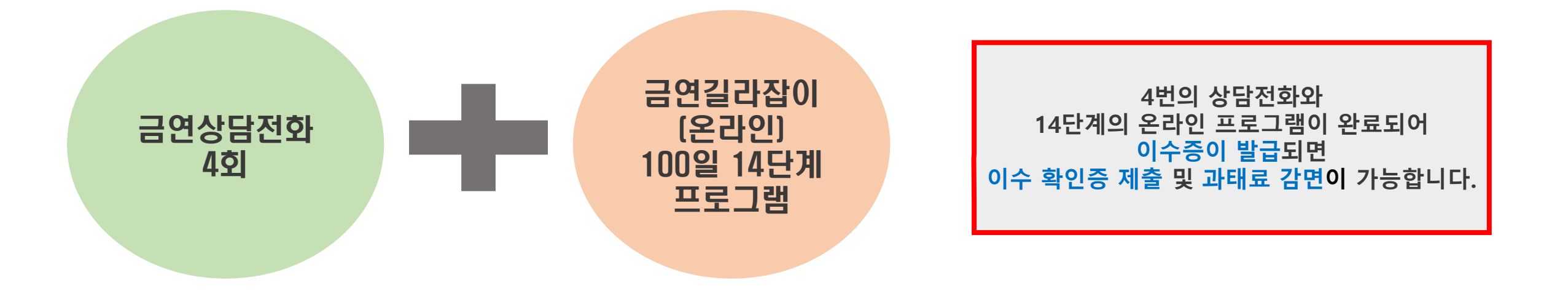

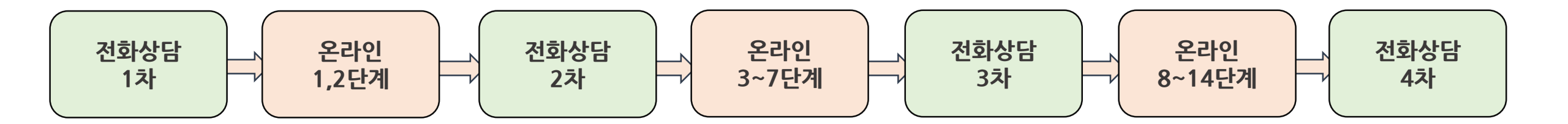

<

jiyun0527님역 급연성함 금연서자항: 2015-03-20 \*

113일째

1,000,000원

200

금연일수

· 금연저금동

-1

-

L.10

80005

0

이성 1

7일째 4

1. 온라인 금연 프로그램 등록

- 앱 설치 및 회원 가입

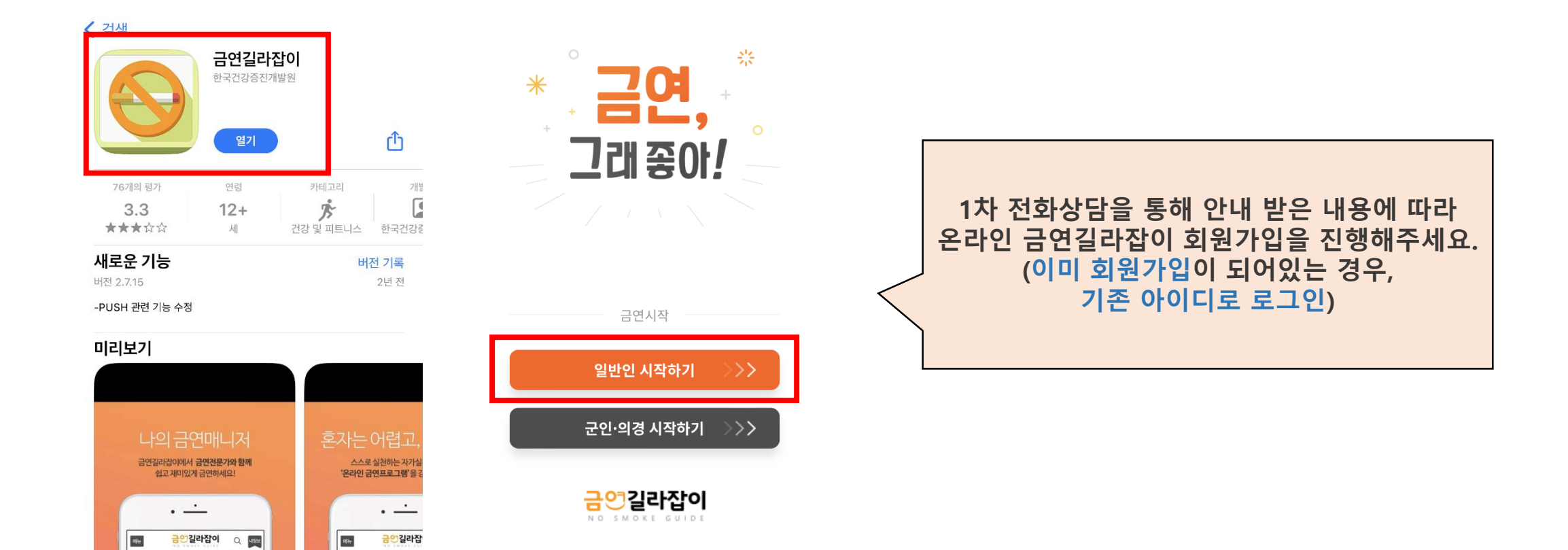

#### 1. 온라인 금연 프로그램 등록 - 로그인 후 금연프로그램

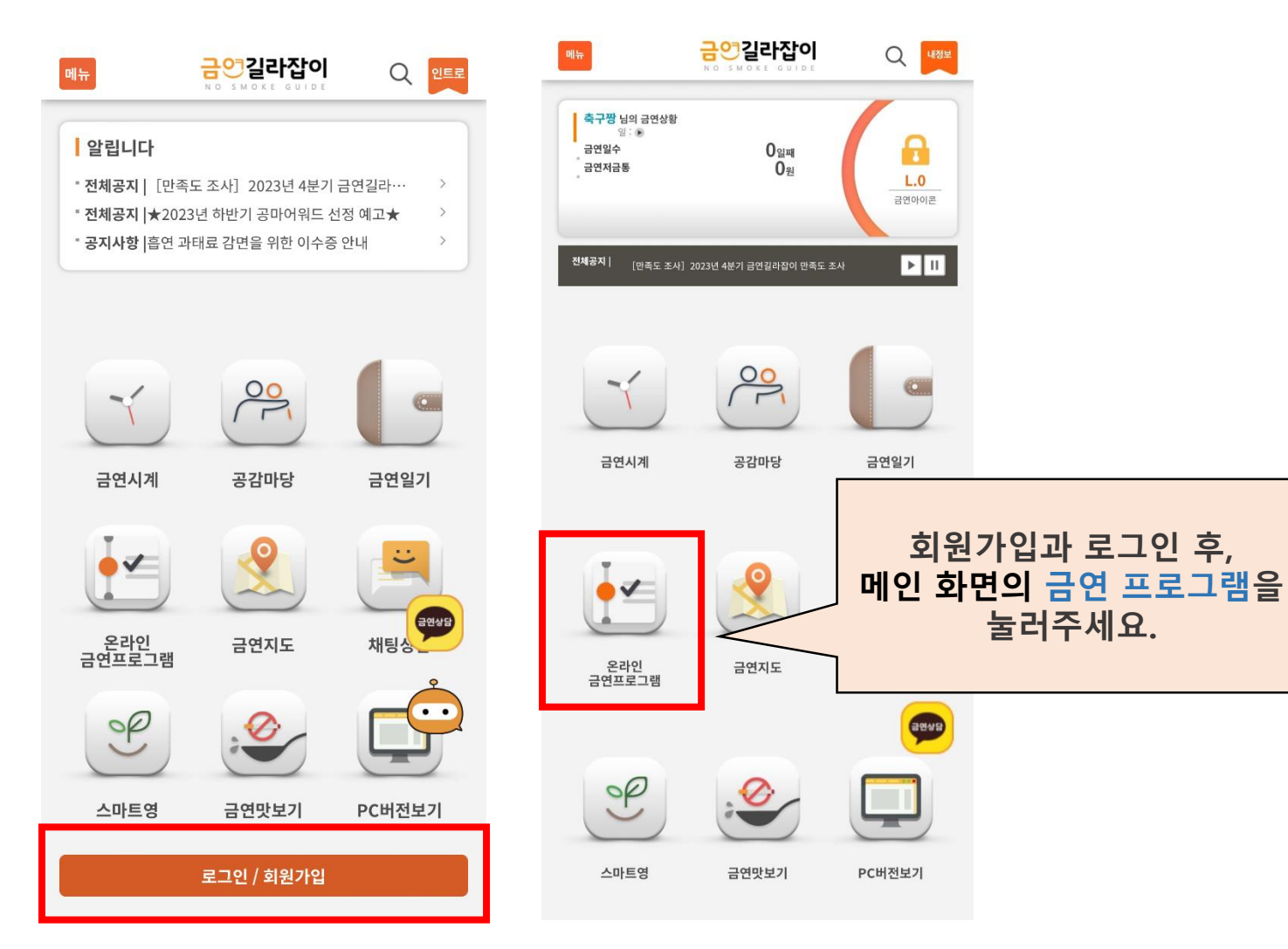

# 온라인 금연 프로그램 등록 프로그램 소개 및 도전하기

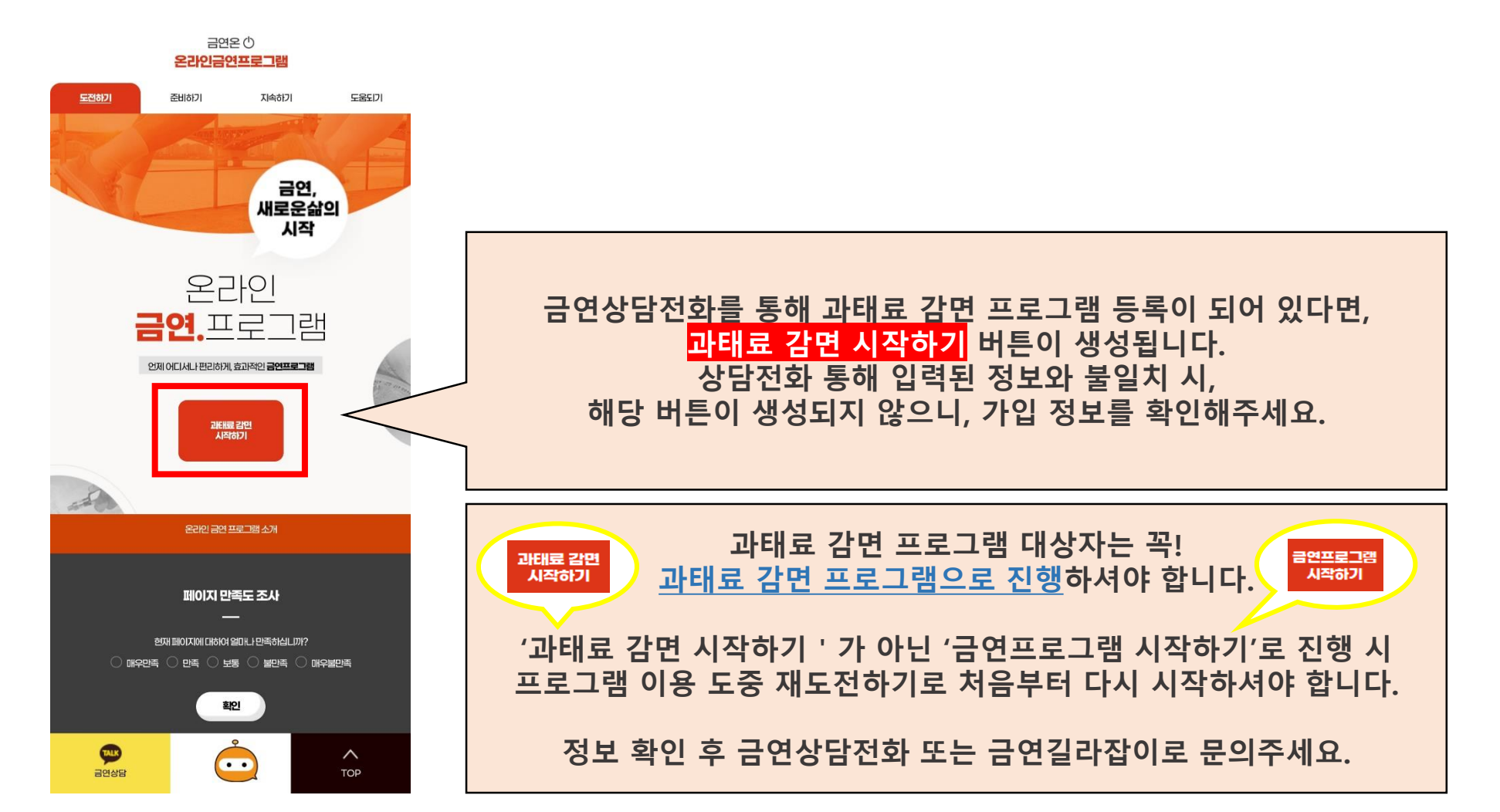

# 온라인 금연 프로그램 등록 이용약관동의, 흡연자 평가 및 정보 입력

![](_page_5_Figure_2.jpeg)

#### 1. 온라인 금연 프로그램 등록

– STOP DAY 정하기

#### 금연 시작일을 지정하세요. 정하신 STOP DAY 이후에는 담배를 한 대도 피우지 않는 본격적인 금연에 들어가게 $\leftarrow$ 금안길라잡이 됩니다 금연 시작 전에 차근차근 금연에 대한 준비가 필요하다면, 먼저 금연 사전프로그램을 금연온 🛈 이수하고, 바로 금연 프로그램을 이어 진행할 수 있습니다. 따라서 사전프로그램을 온라인금연프로그램 신청하게 되면, 프로그램 시작일로부터 실제 금안시작일(STOP DAY)이 성인은 7일 후, 청소년은 14일 후에 자동 설정됩니다 도전하기 준비하기 지속하기 도움되기 STOP DAY를 정하기 어렵다면? 온라인 금연프로그램 단기금연(MiniQuit) 시작하기 STEP 03. STOP DAY 정하기 금연을 해야 하는 것은 알지만 금연이 두렵다면 금연을 포기하기 보다는 금연연습을 먼저해보시길 바랍니다. 금연길라잡이에서 준비한 단기금연 프로그램을 통해 짧은 금연시도를 해볼 수 있으며, 이 기간이 동안은 본인 스스로에게 가장 효과적인 흡연욕구 대처법을 찾을 수 있도록 온라인 금연프로그램 톱습니다. 이 기간 동안 충분히 금연시도를 해보고 금연시작일 (Stop Day)를 맞이한다면 충분한 금연준비가 됐다고 볼 수 있습니다. 단기금연 프로그램은 14일 동안 진행되며, 이 기간 동안은 '금연 실패'가 없습니다. 오늘부터 적어도 1주일 이내로 단기 프로그램 시작일을 정하여 실천하세요 TOP DAY(담배 끊는 날)을 정해 볼까요? STOP DAY는 의미있는 날이 좋습니다. 예를 들어 자신이나 아내(남편), 자녀의 생일, 결혼기념일, 연인과 만난 지 100 일째 되는 날 등입니다. 금연은 주위 분들에게 주는 가장 좋은 선물이 될 수 있습니다. 특별한 날이 아니라도 스트레스가 적은 공휴일이나 일요일을 기준으로 삼아 시작하는 것도 좋습니다. 금연프로그램 시작 단, 회식이 예정되어 있거나 심한 스트레스 예상될 때는 피하는 피하는 것이 좋겠습니다. 내용을 확인하여 시작일을 정해보세요. 과태료 감면 프로그램을 바로 시작합니다. LI의 STOP DAY 정하기 변화한 나일 STOP DAY 중이기 [2000] 오늘부터적(이도 1-2주이내의 날짜로 금연시작일을 정하시길 바랍니다. 너무 오래 실제 금연 시작일 단, 흡연 적발일 기준 6개월 이내 금연프로그램이 종료되어야 합니다. 2023 ~ 년 11 > 월 21 ✓ 일 기다렸다가 시작하면 결심이 식어버릴 수 있습니다. 정하신 STOP DAY 이후에는 담배를 한 대도 피우지 않는 본격적인 금연에 들어가게 됩니다. 금연 시작 전에 차근차근 금연에 대한 준비가 필요하다면, 먼저 금연 사전프로그램을 이수하고, 바로 금연 프로그램을 이어 진행할 수 있습니다. 따라서 사전프로그램을 신청하게 되면, 프로그램 시작일로부터 실제 금연시작일(STOP DAY)이 성인은 7일 금연시작일에 맞춰 금연프로그램이 시작됩니다. 후, 청소년은 14일 후에 자동 섭정됩니다. 다음단계 과태료 유예기간 내에 금연프로그램이 종료될 수 있도록 시작일을 설정하세요. TALK TALK $\overline{ }$ ••• 금연상담 TOP 금연상담 TOP

#### 1. 온라인 금연 프로그램 등록

#### - 프로그램 선택 $\leftarrow$ 금안길라잡이 금연온 🔿 온라인금연프로그램 도전하기 준비하기 지속하기 도움되기 온라인 금연프로그램 STEP 04. 추천 프로그램 추천 프로그램 님께서 이용하고자하는 금연 프로그램 유형은 무엇인가요? Q. • 과태료 감면 프로그램 과태료 감면 프로그램과 추천 프로그램 Q. 님께 추천드리는 프로그램은 (남성 100일 프로그램) 입니다. (남성: 남성 100일, 여성: 여성 100일, 청소년: 청소년 100일) 모두 선택 되어야 합니다. ● 남성100일

![](_page_7_Figure_3.jpeg)

1. 온라인 금연 프로그램 등록

#### - 나의 금연 프로그램 확인 및 프로그램 시작

![](_page_8_Figure_3.jpeg)

![](_page_8_Figure_4.jpeg)

![](_page_8_Figure_5.jpeg)

- 1. 온라인 금연 프로그램 등록
- 나의 금연 프로그램 확인 및 프로그램 시작

![](_page_9_Figure_3.jpeg)

다음의 지침을 참고 하세요.

![](_page_9_Picture_4.jpeg)

시작하기

**선택내용** - 금연 후 변화 살피기

![](_page_9_Picture_6.jpeg)

#### 2. 온라인 금연 프로그램 이수

- 시작하기

![](_page_10_Picture_3.jpeg)

![](_page_10_Picture_4.jpeg)

- 알코울중독평가

- 흡연권유 물리치기\_금연 십계명

앞 단계에서 시작하기를 누르면, 1단계부터 시작할 수 있는 화면이 나옵니다. 100일에 맞춰 단계별로 이수할 수 있는 날짜가 세팅 되어 있으니 날짜에 맞춰 진행해주세요.

#### 프로그램 진행률을 확인 할 수 있습니다.

- 2. 온라인 금연 프로그램 이수
- 시작하기

![](_page_11_Picture_3.jpeg)

재시작 되니 이점 유의하세요.

#### 2. 온라인 금연 프로그램 이수

#### ★★ 일반 온라인 금연프로그램이 등록되어 있는 경우

금연프로그램 TIP

#### 이전에 일반 온라인 금연프로그램을 등록한 적이 있어, 일반 프로그램 진행중인 경우, 재도전하기 통해 재로그인 후 '과태료 감면 시작하기' 아이콘 확인 후 처음부터 단계별로 진행해주세요.

![](_page_12_Figure_4.jpeg)

÷.,

재도전하기

![](_page_12_Figure_5.jpeg)

2. 온라인 금연 프로그램 이수 - 재로그인하여 프로그램 이어가기

#### 로그인하여, 금연프로그램에 들어가면, 현재 진행중인 단계 확인과 다음 단계 시작이 가능합니다.

|                                                                         | 승 구  | 응       고인     회원가입 | 지식 + │ 자료실<br>· 청소년의 금연전략<br>· 흡연으로 인한 질화 사망과 사회경… | +<br>2023-11-14<br>2023-11-14 |                                                                                                    | 일째 금연중!<br><sup>제시작</sup>                         |
|-------------------------------------------------------------------------|------|---------------------|----------------------------------------------------|-------------------------------|----------------------------------------------------------------------------------------------------|---------------------------------------------------|
|                                                                         | 금연온  | 더보기 ^               | - 금연 약물요법                                          | 2023-10-30                    | 과대료 감면 대                                                                                                    | 상금연프로그램                                           |
| <b>% 공연</b> 공                                                           | 공감톡  | 더보기 ^               | 금연길라잡이 통계                                          | î-No <sup>%</sup>             | <u>1131</u>                                                                                                    | <br>캠진행들<br>16%                                   |
|                                                                         | 지식+  | 더보기 ㅅ               | 이곳을 터치하시면 통계를 보실 수 있습니                             | ICH. 1990                     |                                                                                                    |                                                   |
|                                                                         | 규스룸  | 더보기 ^               |                                                    | <b>B</b>                      |                                                                                                    |                                                   |
| 당신도할수있<br>금연성공스                                                         | 부가정보 | 더보기 ^               | 금연시계 금연프로그램                                        | :1채팅상담                        | 1년34(-7일) 2023.11.12<br>광수 내용<br>- 금안선포<br>- 금안서약전지침<br>- 금안서약전지침<br>- 금안서약전기                                                                                        | 2단계(1일) 2023.11.13<br>필수 내용<br>- 급연요구 누르기<br>서페바요 |
| 지식 +   자.<br>- 청소년의 금연전<br>- 흡연으로 인한 전<br>- 금연 약물요법<br>금연길라길<br>이곳을 터치하 |      |                     | · · · · · · · · · · · · · · · · · · ·              |                               | 선택비용<br>3단계(3일) 2023.11.15<br>평수 내용<br>- 금연목적<br>- 금연목적<br>- 금연목상입지식, 가그루셔트<br>나무나물<br>- 금연목상업지식, 가그루셔트<br>나무나물<br>- 속지진(에서 단배 물리지는 20가지<br>방법<br>- 금연 보조제 활동해서 급연하기 | - 동안수관 바리기<br>- 문안길라20() 아플 100배<br>공동(7)         |

![](_page_14_Figure_0.jpeg)

온라인 금연 프로그램 이수 단계에 따라 상담사의 전화 상담이 진행됩니다.

- 재로그인하여 프로그램 이어가기
- 2. 온라인 금연 프로그램 이수

#### 과태료 감면 온라인 금연 프로그램 이용 가이드

#### 2. 과태료 감면 이수증

온라인 금연프로그램 이수 후 발급된 '담배없는 세상을 위한 서약서 '는 과태료 감면 인정에 대한 효력이 없습니다. 과태료 감면을 위해서는 4회의 금연상담전화와 14단계의 온라인 금연프로그램을 모두 이수하신 후 금연상담전화로부터 문자로 발급받은 이수증만이 과태료 감면으로 인정받을 수 있습니다.

![](_page_15_Figure_3.jpeg)